## 8 Leistungs-Daten

Die Leistungsdaten, die in HAPAK-pro verwaltet werden, spielen eine wichtige Rolle in der Dokumentbearbeitung an sich, als auch zur Erstellung und Kalkulation von Stücklisten eines Jumbos. Gleichzeitig können die Leistungsdaten selber Stücklisten beinhalten. Sie finden sich darüber hinaus in der Verkaufshistorie zu einer Adresse wieder.

| 8                    | Lei  | stungs-Daten1                   |
|----------------------|------|---------------------------------|
| 8.1 Einl<br>8.2 Star |      | Einleitung                      |
|                      |      | Starten der Leistungsdatenbank5 |
|                      | 8.3  | Der Bildschirmaufbau7           |
|                      | 8.3. | 1 Die Menüleiste                |
|                      | 8.3. | 2 Das Leistungsfeld             |
|                      | 8.3. | 3 Die Programmsteuerung14       |
|                      | 8.3. | 4 Die Leistungsübersicht15      |
|                      | 8.3. | 5 Der Melde- und Langtext16     |
|                      | 8.3. | 6 Die Leistungssuche 17         |
|                      | 8.4  | Optionen19                      |
|                      | 8.4. | 1 Allgemeine Optionen           |
|                      | 8.4. | 2 Seiten                        |
|                      | 8.4. | 3 weitere Optionen              |
|                      | 8.5  | Neue Leistung anlegen           |
|                      | 8.6  | Kundenspezifische Preise        |
|                      | 8.7  | Auswahl und Druck               |
|                      | 8.7. | 1 Auswahl                       |
|                      | 8.7. | 2 Listendruck                   |

| 8.1 | Einleitung |
|-----|------------|
| 0.1 | Dimentang  |

| 8.7.3 | Etikettendruck | 30 |
|-------|----------------|----|
|-------|----------------|----|

# 8.1 Einleitung

Leistungsdaten können über die Schnittstelle DATANORM 4.0 als reine Leistungsdaten oder als Leistungsdaten von z.B. REWI, Sirados, Mittag etc. automatisiert eingelesen werden.

Die Menge an verwalteten Leistungsdaten ist nur abhängig von der Leistungsfähigkeit Ihres verwendeten Computersystems oder Netzwerkes.

Die Leistungsdaten bieten Ihnen:

- Erfassung mit Kurz- und Langtext und Meldetext
- gleichzeitige Darstellung von Kurz- und Langtext
- ➢ Grafiken/Bilder/Fotos im Langtext möglich
- Hinterlegung eines Meldetextes
- > Erfassung und Kalkulation für 3 verschiedene Preise
- zusätzliche Verwaltung des Listenpreises
- Erzeugung kundenspezifischer Preise mit Bemerkungen
- zusätzliche Kalkulation f
  ür Material, Ger
  äte und Fremdleistungen m
  öglich
- Verwaltung mit Material-Stücklisten
- Verwaltung mit Lohn-Stücklisten
- Zusammenfassung von Leistungen zu Leistungsgruppen
- Erfassung von Kupferkennzahl und Kupfergewicht
- Zuordnung zu Erlöskonten
- Suche nach Gewerk, Leistungsnummer, Suchbegriff (Matchcode) oder freier Textsuche (optional bei ausgewähltem Gewerk)
- Speichern der letzten 10 Textsuchen
- Auswahl über 12 kombinierbare Selektionsmerkmale
- Konfiguration von Schnellwahlmöglichkeiten
- Listen und Etikettendruck
- Leistungsnummer 20-stellig

- ➢ Farbige Darstellung ausgewählter Leistungen
- Anzeige Anzahl selektierter Leistungen
- Preishistorie f
  ür alle Dokumenttypen
- Preise mit 5 Nachkommastellen
- Suchbegriff mit 30 Stellen
- $\succ$  etc.

## 8.2 Starten der Leistungsdatenbank

Für den Zugriff auf die Leistungsdatenbank gibt es mehrere Möglichkeiten. Die Datenbank an sich wird geöffnet über das **Hauptmenü-Datenservice-Leistung**. Aber Sie haben auch Zugriff in den unterschiedlichsten Modulen, wo diese Stammdaten Verwendung finden.

| Hapak pro 10.0                                                  | (c) CSK 1998-2010<br>Hapak pro 10.0<br>Mandart<br>CSK<br>Berutzer<br>Systemverwalter |                                 |
|-----------------------------------------------------------------|--------------------------------------------------------------------------------------|---------------------------------|
| Auftragswesen                                                   | Datenservice                                                                         | Weiteres                        |
| 🔀 Adressen 📻                                                    | 🭺 weitere Stammdaten                                                                 | Kupfer - Tagesnotierung 650,000 |
| <b>F</b> loskeln                                                | St <u>u</u> ndensatzermittlung                                                       | UGL- <u>O</u> nline             |
| Material                                                        | 😰 Übernahme Daten                                                                    | For <u>m</u> ular-Designer      |
| Leistung                                                        | CAD-Import                                                                           | 3 Datensicherung                |
| Verwaltung der Leistungsdate<br>mit Lohn, Arbeitszeit, Material | n<br>meis usw. Fibu-Export                                                           | 077 Datansen ica                |
| jo L <u>o</u> hn                                                | GAEB-Export                                                                          |                                 |
|                                                                 |                                                                                      |                                 |

Abbildung 1: Start der Leistungsdaten

Klicken Sie auf die Schaltfläche **Leistung**, öffnet sich die Leistungsdatenbank:

## 8.2 Starten der Leistungsdatenbank

| 110   | PAK - Leistun | gspositionen     |                                                           |      |                                         |          |         |                |                       |                     |
|-------|---------------|------------------|-----------------------------------------------------------|------|-----------------------------------------|----------|---------|----------------|-----------------------|---------------------|
| 20 /  | usiwidd 9(] S | chuedmahi 🗛      | Liste 📇 Etikett 🔛 Gruppen 🔊 Optione                       | n +  |                                         |          |         |                |                       | 2 Zunich            |
| - 64  | outle 012 Ma  | urerarbeiten     | v Suchbegill                                              |      |                                         |          |         |                | Mari                  | 2 1180              |
| Leist | Ing N/ 001000 | 100              |                                                           |      |                                         |          |         |                | repu                  | - rine              |
| Bezei | ch Preis Lot  | n Listerpoen 1.5 | Lakiste   Labriste   Graphen   Weiteres   VK Histoie      |      |                                         |          |         |                | Andein                | Löschen             |
|       |               |                  |                                                           |      |                                         |          |         |                | Kd-Passe              | Langtest            |
|       | Farded Tage   | runterkunft-Cent | ainer, 8 Personen                                         |      |                                         |          |         |                | L. COLUMNER.          | 1 [                 |
|       |               |                  |                                                           |      |                                         |          |         |                |                       |                     |
|       | HE SI         |                  |                                                           |      |                                         |          |         |                | Testuche F            | Tree Ground OI      |
|       |               |                  | Preis 1 741,67 C                                          |      |                                         |          |         |                | Textrose L            | THE DEVELO          |
|       |               |                  | Paulithapren 0,00 t                                       |      |                                         |          |         |                | Tout                  |                     |
|       |               |                  |                                                           |      |                                         |          |         |                | Su                    | chen                |
|       |               | 10000            |                                                           |      | 100000000000000000000000000000000000000 |          |         |                | and the second second | and a second second |
| Gawer | LeinungNr     | Suchbegill       | Kurghood                                                  | ME   | Zeit (min) E                            | inkaut 1 | AWWK1   | Lohnsalz EK Lo | hrisatz1 Gerille      | EK Geimel           |
| 012   | 001000100     |                  | Tagesurreikunit-Container, 0 Personen                     | St.  | 900.00                                  | 232.07   | 232.07  | 22.92          | 22.92                 |                     |
| 012   | 001000200     |                  | Tagesunterkunit-Container, 8 Personen, vorhalten          | 54   | 0.00                                    | 294.71   | 294,71  | 22,00          | 25.00                 | _                   |
| 012   | 001000000     |                  | Buero-Contaner, 2 Personen                                | 54   | 900.00                                  | 401.08   | 401,88  | 33.92          | 33.92                 |                     |
| 012   | 001000400     |                  | Buero-Container, 2 Personen, vorhalten                    | 54   | 0.00                                    | 270.05   | 270.05  | 22.00          | 25.00                 |                     |
| 012   | 001000500     |                  | Sanitaer Container, 2 WC                                  | 54   | 1200.00                                 | 643.00   | 643,00  | 33.92          | 33.92                 |                     |
| 210   | 001000600     |                  | Santaer Container, 2 WC, vorhaben                         | 58   | 0.00                                    | 455.56   | 455.56  | 22.00          | 35.00                 |                     |
| 012   | 001000/00     |                  | WL#.alme                                                  | 54   | 100.00                                  | 696.30   | 696,30  | 33.90          | 33.562                |                     |
| 012   | 002000100     |                  | Haumanierzaehler, PN 16, H 11/2                           | 54   | 30.00                                   | 53.58    | 53.58   | 33.94          | 33.94                 |                     |
| 912   | 002000200     |                  | Anichialiteitung heriteten, Daueabier UN 10               | 34   | 36.00                                   | 4,56     | 4,50    | 30.92          | 33.32                 |                     |
| u12-  | 002000000     |                  | Anichtusterung herstellen, Bauessiser UN 15               | - 24 | 36.00                                   | 6.09     | 5,03    | 33.92          | 33.94                 |                     |
| 012   | 002000400     |                  | Anochusterung herstellen, Bauwasser DN 25                 | 54   | 45.00                                   | 5.90     | 6.90    | 33.92          | 33.92                 |                     |
| 016   | 002000500     |                  | Which underling beserigers the waster building 20         | - 34 | 3.00                                    | 0.40     | 0.40    | 33,93          | 22.93                 |                     |
| u12-  | 002000000     |                  | Bautionanscritus herstellen, nil 1 Zaerseghal2, bis 40 kW | - 24 | 720.00                                  | 267.92   | 287,942 | 33.92          | 23.94                 |                     |
| 012   | 002000/00     |                  | Steckdoserverteter, IP 44, 15 A                           | 54   | 60.00                                   | 107,37   | 107,37  | 33.92          | 33.92                 |                     |
| 01.2  | 002000000     |                  | Steckdouterveneer, IP 44, Jack                            | 34.  | 100.00                                  | 140.01   | 143.01  | 33.96          | 33.22                 |                     |
| 012   | 002000000     |                  | Drenstonaggregal, B.KVA                                   | - 54 | 120.00                                  | 3.00.40  | 330.40  | 33.92          | 33.92                 |                     |
| 012   | 002001000     |                  | Divensionaggregal, 35 KW                                  | 54   | 120.00                                  | 1170.62  | 503,62  | 33.92          | 33.92                 |                     |
| 012   | 002001100     |                  | Determinanggregar, replever                               | 100  | 210.00                                  | 2000 05  | 2020.02 | 20.00          | 32,02                 |                     |
| 01.2  | 002001200     |                  | Distributions appress and a state                         | 194  | 210.00                                  | 000.05   | E00505  | 33.92          | 22.92                 |                     |
| 01.2  | 002001300     |                  | Providence 12200                                          | 54   | 30.00                                   | 303.52   | 309.57  | 23.92          | 22.02                 |                     |
| 01.5  | 002001800     |                  | Contraction of the second                                 | 54   | 100.00                                  | 1071 67  | 1073.40 | 22,92          | 22.02                 |                     |
| 01.2  | 002001500     |                  | Burner with links 20 m advant attance                     |      | 9.00                                    | 6.76     | 1071,67 | 33.92          | 33.92                 |                     |
| 414   | 000000100     |                  | president, mode, morene alle mit autoauten, abbauen       | m    | 9.00                                    | 0.36     | 5.36    | 30.80          | 44.94                 |                     |
| 4.1   |               |                  |                                                           |      |                                         |          |         |                |                       |                     |
| 1000  |               | W/ Venters (Let) |                                                           | _    |                                         |          |         |                |                       |                     |

Abbildung 2: Die Leistungs-Datenbank

# 8.3 Der Bildschirmaufbau

### 8.3.1 Die Menüleiste

11] Auswahl 11] Schnellwahl 🚔 Liste 🏝 Diket 🖹 Gruppen 🕺 Optionen 🔸

Abbildung 3: Die Menüleiste

Unter **Auswahl** stehen Ihnen mehrere Filter zur Selektion Ihrer Leistungen zur Verfügung. Klicken Sie darauf, erscheint ein Dialog mit 3 weiteren Reitern. Die Kombination der Felder für eine detaillierte Suche ist möglich. Haben Sie eine Auswahl getroffen und diese kommt zur Anzeige, ändert sich die Bezeichnung dieser Schaltfläche von **Auswahl** in **Zurücksetzen**.

Unter **Schnellwahl** stehen Ihnen die Schnellwahlmöglichkeiten zur Verfügung, die Sie sich mit Hilfe von XBase-Ausdrücken unter **Optionen** selbst anlegen können. Wenn Sie Fragen zu XBase-Ausdrücken haben, so wenden Sie sich an Ihren Händler, der Ihnen bestimmt gerne weiterhilft.

Mit **Liste** können Sie Leistungs-Listen drucken. Auch hier steht Ihnen die Auswahl zur Verfügung. Die Listen basieren auf dem Modul Listendesigner. Wollen Sie Listen abändern oder neue Listen erstellen, so benötigen Sie das Modul Listendesigner. Ihr Händler hilft Ihnen auch bei der Erstellung der Listen.

So ist möglich, Leistungslisten mit Ihren Stücklisten auszudrucken.

Mit **Etikett** sind Sie in der Lage, Leistungs-Etiketten für Ihre Kennzeichnung zu drucken. Auch diese Etiketten basieren auf dem Modul Listendesigner. Haben Sie dieses Modul erworben und wollen Etiketten erstellen, so stehen Ihnen viele Etikettengrößen unterschiedlichster Hersteller als Vorlage zur Verfügung.

Unter **Gruppen** verbirgt sich die Gruppenverwaltung der Leistungsdaten. Hier können Sie beliebige Datensätze zur einer Gruppe zusammenfassen, um die Suche oder Auswahl zu vereinfachen.

Unter **Optionen** stellen Sie die Optionen für die Arbeit mit den Leistungs-Daten ein. Näheres erfahren Sie ein Kapitel weiter. Die Optionen-Schaltfläche ist zweigeteilt. An der rechten Seite befindet sich ein kleines schwarzes Dreieck, das die Gruppenauswahl oder die Gewerkeauswahl als Andockfenster in die Browser-(Tabellen)Übersicht einblendet. So können Sie effektiver mit der Gruppenoder Gewerkeauswahl zu der gewünschten Position gelangen. Das Ergebnis des Andockfensters sieht dann etwa so aus:

| Auswahl 🖺 Liste                                                                                                    | Etike                                                              | tt 🎉 Gruppen                                                                                                    | 🚮 Optionen 👻                                                                                                    |                                                                  |                                                                                                    | <u>i</u> n <u>Z</u> u                                                                               |
|----------------------------------------------------------------------------------------------------|--------------------------------------------------------------------|----------------------------------------------------------------------------------------------------|----------------------------------------------------------------------------------------------------|------------------------------------------------------------------|----------------------------------------------------------------------------------------------------|----------------------------------------------------------------------------------------------------|
| iewerk 001 Kabel und Le                                                                                                    |                                                                    | Neu                                                                                                    |                                                                                                    |                                                                  |                                                                                                    |                                                                                                    |
| eich Preis Lohn Listen                                                                                                    |                                                                    | Ändern                                                                                                    |                                                                                                    |                                                                  |                                                                                                    |                                                                                                    |
| Kurztext Potentialausgle                                                                                                    |                                                                    | KdPreise                                                                                                    | Langte                                                                                                    |                                                                  |                                                                                                    |                                                                                                    |
| ME St                                                                                                    |                                                                    | Preis 1<br>Pauschalpreis                                                                                                    | 27.98 €<br>0.00 €                                                                                                    | I                                                                | extsuche 🗹<br>iotential                                                                                                | nur Gewerl                                                                                          |
| < keine Auswahl >                                                                                                    | Gewe                                                               | rk Leistung-Nr                                                                                                    | Kurztext                                                                                                    | ME                                                               | Zeit (min)                                                                                                    | Einkauf                                                                                             |
| Druckminderer                                                                                                    | 001                                                                | 005000100                                                                                                    | Potentialausgleichschiene                                                                                                    | St                                                               | 42,00                                                                                                    | 3,4                                                                                                 |
|                                                                                                    | 001                                                                | 005000200                                                                                                    | Potentialausgleichschiene                                                                                                    | St                                                               | 57.00                                                                                                    | 12,2                                                                                                |
|                                                                                                    |                                                                    |                                                                                                    |                                                                                                    |                                                                  |                                                                                                    |                                                                                                    |
|                                                                                                    | 001                                                                | 005000300                                                                                                    | Banderdungsschelle                                                                                                    | St                                                               | 7,80                                                                                                    | 2,9                                                                                                 |
| <ul> <li>Gasleitungen</li> <li>Gewinderohr</li> <li>Hauswasserstation</li> </ul>                                                                                                    | 001<br>001                                                         | 005000300<br>005000400                                                                                                    | Banderdungsschelle<br>Banderdungsschelle                                                                                                    | St<br>St                                                         | 7,80                                                                                                    | 2,9<br>3,5                                                                                          |
| Gasleitungen<br>Gewinderohr<br>Hauswasserstation<br>Unterputzventil                                                                                                    | 001<br>001<br>001                                                  | 005000300<br>005000400<br>005000500                                                                                                    | Banderdungsschelle<br>Banderdungsschelle<br>Potentialausgleichsverbindungen                                                                                                    | St<br>St<br>St                                                   | 7,80<br>9,00<br>42,00                                                                                                  | 2,9<br>3,5<br>9,2                                                                                   |
| E Gasleitungen<br>E Gewinderohr<br>E Hauswasserstation<br>E Unterputzventil<br>E Ventil                                                                                                    | 001<br>001<br>001<br>001                                           | 005000300<br>005000400<br>005000500<br>005000500                                                                                            | Banderdungsschelle<br>Banderdungsschelle<br>Potentialausgleichsverbindungen<br>Potentialausgleichsverbindungen zwischen Heizung,                                                                                                    | St<br>St<br>St<br>St                                             | 7,80<br>9,00<br>42,00<br>31,80                                                                                         | 2,9<br>3,5<br>9,2<br>10,1                                                                           |
| Gasleitungen     Gewinderohr     Gewinderohr     Hauswasserstation     Unterputzventil     Ventil                                                                                                    | 001<br>001<br>001<br>001<br>001                                    | 005000300<br>005000400<br>005000500<br>005000600<br>006000100                                                                               | Banderdungsschelle<br>Banderdungsschelle<br>Potentialausgleichsverbindungen<br>Potentialausgleichsverbindungen zwischen Heizung,<br>Kabelrinne 60 x 100 mm                                                                                                    | St<br>St<br>St<br>St<br>m                                        | 7,80<br>9,00<br>42,00<br>31,80<br>9,00                                                                                 | 2,9<br>3,5<br>9,2<br>10,1<br>5,1                                                                    |
| Gasleitungen     Gewinderohr     Hauswasserstation     Unterputzventil     Ventil                                                                                                    | 001<br>001<br>001<br>001<br>001<br>001                             | 005000300<br>005000400<br>005000500<br>005000600<br>006000100<br>006000200                                                                  | Banderdungsschefe<br>Banderdungsschefe<br>Potentialausgleichtwebindungen<br>Potentialausgleichtwebindungen zwischen Heizung,<br>Kaberinne 60 x 200 mm                                                                                                    | St<br>St<br>St<br>St<br>m<br>m                                   | 7,80<br>9,00<br>42,00<br>31,80<br>9,00<br>10,20                                                                        | 2,9<br>3,5<br>9,2<br>10,1<br>5,1<br>6,5                                                             |
| Gasleitungen     Gewinderohr     Gewinderohr     Guewinderohr     Unterputzventil     Unterputzventil     Ventil                                                                                                    | 001<br>001<br>001<br>001<br>001<br>001<br>001                      | 005000300<br>005000400<br>005000500<br>005000600<br>006000100<br>006000200<br>006000200                                                     | Bandedungsschelle<br>Bandedungsschelle<br>Potentialsungleichsverbindungen<br>Potentialsungleichsverbindungen zwischen Heizung,<br>Kabelinne 60 x 100 mm<br>Kabelinne 60 x 300 mm                                                                                 | St<br>St<br>St<br>m<br>m<br>m                                    | 7,80<br>9,00<br>42,00<br>31,80<br>9,00<br>10,20<br>13,20                                                               | 2,9<br>3,5<br>9,2<br>10,1<br>5,1<br>6,5<br>8,0                                                      |
| Gasleitungen     Gewinderohr     Gewinderohr     Guswasserstation     Unterputzventil     Ventil                                                                                                    | 001<br>001<br>001<br>001<br>001<br>001<br>001<br>001               | 005000300<br>005000400<br>005000500<br>005000500<br>005000600<br>006000100<br>006000200<br>006000300<br>006000400                           | Bandedungsschelle<br>Bandedungsschelle<br>Potentialausgleichsvebindungen<br>Potentialausgleichsvebindungen zwischen Heizung,<br>Kabelmen 60 x 200 mm<br>Kabelmen 60 x 300 mm<br>Trennsteg Hoshe 60 mm                                                            | St<br>St<br>St<br>m<br>m<br>m<br>m                               | 7,80<br>9,00<br>42,00<br>31,80<br>9,00<br>10,20<br>13,20<br>6,00                                                       | 2,9<br>3,5<br>9,2<br>10,1<br>5,1<br>6,5<br>8,0<br>2,5                                               |
| Gasteikungen     Gewinderohr     Gewinderohr     Hauswasserstation     Unterputzvenki     Venki                                                                                                    | 001<br>001<br>001<br>001<br>001<br>001<br>001<br>001<br>001        | 005000300<br>005000400<br>005000500<br>005000600<br>005000000<br>006000100<br>006000200<br>006000200<br>006000200<br>006000200              | Bandendungsschelle<br>Bandendungsschelle<br>Potentialsusgleichtwetinndungen zwischen Heizung.<br>Kabelminne 60 x 200 mm<br>Kabelminne 60 x 200 mm<br>Terminteg Holene 60 mm<br>Bogen 60 x 100 mm                                                                 | St<br>St<br>St<br>m<br>m<br>m<br>St                              | 7,80<br>9,00<br>42,00<br>31,80<br>9,00<br>10,20<br>13,20<br>6,00<br>28,20<br>29,20                                     | 2,9<br>3,5<br>9,2<br>10,1<br>5,1<br>6,5<br>8,0<br>2,5<br>16,7                                       |
| Gasteitungen     Gewinderohr     Gewinderohr     Hauswasertation     Unterputzventil     Ventil                                                                                                    | 001<br>001<br>001<br>001<br>001<br>001<br>001<br>001<br>001<br>001 | 005000300<br>005000500<br>005000500<br>005000600<br>006000100<br>006000200<br>006000300<br>006000300<br>006000000<br>006000000<br>006000000 | Bandendungsschelle<br>Bandendungsschelle<br>Potentialausgleichsvebindungen zwischen Heizung.<br>Kabeirner 60 z. 200 mm<br>Kabeirner 60 z. 200 mm<br>Kabeirner 60 z. 300 mm<br>Tremteg Hoehe 60 mm<br>Bogen 60 y. 200 mm<br>Bogen 60 y. 200 mm                    | St<br>St<br>St<br>m<br>m<br>m<br>St<br>St                        | 7,80<br>9,00<br>42,00<br>31,80<br>9,00<br>10,20<br>13,20<br>6,00<br>28,20<br>28,20<br>28,20<br>28,20                   | 2,9<br>3,5<br>9,2<br>10,1<br>5,1<br>6,5<br>8,0<br>2,5<br>16,7<br>18,9<br>21,0                       |
| Bashinngen     Gewinderohr     Hauwasserstation     Unterputzventil     Ventil                                                                                                    | 001<br>001<br>001<br>001<br>001<br>001<br>001<br>001<br>001<br>001 | 005000300<br>005000400<br>005000500<br>005000500<br>006000200<br>006000200<br>006000300<br>006000400<br>006000500<br>006000500<br>006000500 | Bandendungsschelle<br>Bandendungsschelle<br>Potentiaklusgleichtwebindungen zwischen Heizung,<br>Kabelmine 60 x 100 mm<br>Kabelmine 60 x 200 mm<br>Tarenteg Hodele 60 mm<br>Bogen 60 x 200 mm<br>Bogen 60 x 200 mm<br>Bogen 60 x 200 mm                           | St<br>St<br>St<br>St<br>m<br>m<br>m<br>St<br>St<br>St            | 7,80<br>9,00<br>42,00<br>31,80<br>9,00<br>10,20<br>13,20<br>6,00<br>28,20<br>28,20<br>28,20<br>30,00<br>31,90          | 2,9<br>3,5<br>9,2<br>10,1<br>5,1<br>6,5<br>8,0<br>2,5<br>16,7<br>18,9<br>21,6<br>13,7               |
| <ul> <li>         ■ Gatekhungen         ■ Gewinderchn      </li> <li>         ■ Gewinderchn      </li> <li>         ■ Haussessetzteiten      </li> <li>         ■ Unterpretzverchl      </li> <li>         ▼ ernkl      </li> </ul> | 001<br>001<br>001<br>001<br>001<br>001<br>001<br>001<br>001<br>001 | 005000300<br>005000400<br>005000500<br>005000500<br>00500050                                                                                | Bandendungsschelle<br>Bandendungsschelle<br>Potentialkausgleichtwetinndungen zwischen Heizung.<br>Kaberinne 60 x 200 mm<br>Kaberinne 60 x 200 mm<br>Termnteg Holene 60 mm<br>Bogen 60 x 100 mm<br>Bogen 60 x 200 mm<br>Bogen 60 x 200 mm<br>Terhogen 60 x 200 mm | St<br>St<br>St<br>St<br>m<br>m<br>m<br>m<br>St<br>St<br>St<br>St | 7,80<br>9,00<br>42,00<br>31,80<br>9,00<br>10,20<br>13,20<br>6,00<br>28,20<br>28,20<br>28,20<br>30,00<br>31,80<br>31,80 | 2,9<br>3,5<br>9,2<br>10,1<br>5,1<br>6,5<br>8,0<br>2,5<br>16,7<br>18,9<br>2,1,6<br>13,7<br>14,7<br>7 |

Abbildung 4: Gruppenauswahl

Die Gruppenauswahl ist angedockt. Sie erkennen, dass im Gruppenauswahlbaum die zweite und die vorletzte Gruppe ein kleines Pluszeichen vor der Bezeichnung haben. Hier gibt es Untergruppen. Klickt man die Pluszeichen an, öffnet sich der Baum um die nächste Ebene. 5 Ebenen sind möglich. xi < kene Auswahi > □ Druckminderer □ Elekto □ Elekto □ Gaseidungen □ Gewinderdn □ geschweisst □ Hauswasserstation □ Unterputzventil □ Ventil

8.3 Der Bildschirmaufbau

Abbildung 5: Gruppensuchbaum aufgeklappt

Um nicht jedes Mal die Gruppen erneut aufzuklappen, können Sie unter dem kleinen Dreieck bei **Optionen** festlegen, dass der Gruppenauswahlbaum immer geöffnet (aufgeklappt) ist.

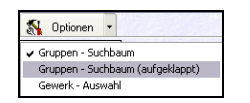

Abbildung 6: Einstellung für ausgeklappten Gruppensuchbaum

Legen Sie sich die Gruppen an für Leistungen, die Sie immer wieder in Ihrem Tagesgeschäft benötigen. "Suchen war gestern - Auswählen ist heute!" Sparen Sie Zeit!

### 8.3.2 Das Leistungsfeld

Das Leistungsfeld unterteilt sich in 7 weitere Reiter (Seiten), die Sie variabel unter den Optionen einstellen können. Arbeiten Sie also z.B. nicht mit der Gruppenverwaltung, können Sie diesen Reiter einfach ausblenden.

| Kurztei | d Anschlus: | sleitung herstel | len, Bauwasser DN 10 |         |  |
|---------|-------------|------------------|----------------------|---------|--|
| М       | E St        | _                |                      |         |  |
|         |             | _                | Preis 1              | 28,00 € |  |
|         |             |                  | Pauschalpreis        | 0,00 €  |  |

Abbildung 7: Leistungsfeld Bezeichnung

Bezeichnung

Hier unter **Bezeichnung** sehen Sie den Kurztext, die Mengeneinheit sowie den Verkaufspreis 1 (Preis1). Sollten Sie für das Material einen Pauschalpreis hinterlegt haben, so kommt dieser außerdem zu Anzeige.

| Bezeich. Preis | Lohn Listenpreis | Stückliste | Lohnliste Grupp | en Weiteres V | K-Historie |
|----------------|------------------|------------|-----------------|---------------|------------|
| Einkauf        | €                | Aufschlag  | €               | Verkauf €     |            |
| Lohn           | 20,35 +          | 6,241 %    | 1,27            | = 21,62       |            |
| Material       | 6,00 +           | 6,333 %    | 0,38            | 6,38          |            |
| Geräte         | 0,00 +           | 0,000 %    | 0,00            | = 0,00        |            |
| Fremdleistung  | 0,00 +           | 0,000 %    | 0,00 :          | = 0,00        |            |
| Gesamt         | 26,35 +          | 6,262 %    | 1,65            | - 28,00       |            |
| _              | P                | reis       |                 |               |            |
|                |                  | Preis 1    | O Preis 2       | O Preis 3     |            |
|                |                  |            |                 |               |            |

Abbildung 8: Leistungsfeld Preis

Unter **Preis** erstellen Sie die Kalkulation Ihrer Preis 1, 2 und 3.

Die tabellarische Übersicht zeigt Ihnen in den Spalten Einkauf, Aufschlag und Verkauf die entsprechende Kalkulation an. Der Aufschlag ist unterteilt in Geldwert und in Prozent. Wie Sie hier kalkulieren ist vollkommen egal. Sie können von links nach rechts, vom Geldwert nach rechts oder über Ihre Prozente den VK ermitteln lassen. Sie können aber auch den VK einfach eingeben. Sie erkennen dann am Aufschlag, ob es sich noch lohnt.

Die Lohndaten kommen über den Reiter Lohn und die dort liegende Kalkulation in diese Preisübersicht.

Sie haben außerdem die Möglichkeit, Kosten für Geräte und Fremdleistungen, die Sie zusätzlich benötigen, hier einzutragen und zu kalkulieren.

| Lohnsatz              |         | Zeit      |           |     |
|-----------------------|---------|-----------|-----------|-----|
| Selbstkosten-Lohnsatz | 33,92 € | 20.00     | - 0 CI    | 1 h |
| kalkulierter Lohnsatz | 36,04 € | 30,001    | - 0,0     |     |
| Lohn EK               | Aufschl | ag        | Lohn VK   |     |
| 20,35 € +             | 6,241 % | 1,27 € =  | 21,62 €   |     |
|                       | Preis   |           |           |     |
|                       | Preis 1 | O Preis 2 | O Preis 3 |     |

Abbildung 9: Leistungsfeld Lohn

Anhand Ihres Selbstkosten und kalkulierten Lohnsatzes sowie einer eingetragenen Zeit wird ein Lohnpreis berechnet, der dann unter

Preis

#### Lohn

**Preis** ggfs. gemeinsam mit dem Materialpreis und den Preisen für Geräte und Fremdleistungen den VK ergibt.

| Bezeich. Preis | Lohn Listenp | oreis Stückliste Lohnliste Gruppen Weiteres VK-Historie                                                                                        |
|----------------|--------------|----------------------------------------------------------------------------------------------------|
|                |              | Preis-Historie                                                                                                    |
| Listenpreis    | 28,00 €      | - Hier steht die Preisentwicklung                                                                                                    |
| Rabatt         | 6,000 %      | - manuelle Einträge oder                                                                                                    |
| Einkauf        | 26,32 €      | - durch einlesen bestimmter Dalasets oder<br>- durch die Verwendung der Preispflege im Datenservice<br>- manuelle Einträge gleichfalss möglich |

Listenpreis

Abbildung 10: Leistungsfeld Listenpreis

Unter diesem Reiter finden Sie die Historie Ihres Einkaufs-Preises. Verwenden Sie das Modul DATANORM, so füllt sich die Historie automatisch. Sie können hier aber auch manuell die entsprechenden Einträge vorzunehmen.

| ſ | Bezeich. | P   | reis  | Lohn | Listenprei: | ; Stückliste  | Lohnliste  | Gruppen   | Weit | eres | VK-Histo | orie   | 2.2. 2 |
|---|----------|-----|-------|------|-------------|---------------|------------|-----------|------|------|----------|--------|--------|
|   | EK       |     | 1,88  | 3€   | VK          | 2,24 €        |            |           |      |      |          | 4. 7   | 🕅 👘    |
|   | Meng     | в   | ME    | Lief | Material-Nr | Kurztext      |            |           | EK   |      | VK       | Ges.EK | Ges.VK |
|   | 1        | ,00 | Stück | 003  | 001215      | Rohr Din 245  | 58 RG42,4/ | 2,6       |      | 1,20 | 1,56     | 1,20   | 1,56   |
|   | 1        | ,00 | m     | 001  | 0090616     | Kunststoff-St | eckbogen \ | /SB 16 mm |      | 0,68 | 0,68     | 0,68   | 0,68   |
|   |          |     |       |      |             |               |            |           |      |      |          |        |        |
|   |          |     |       |      |             |               |            |           |      |      |          |        |        |
|   |          |     |       |      |             |               |            |           |      |      |          |        |        |

Stückliste

Abbildung 11: Leistungsfeld Stückliste

Hier können Sie an die Leistung **Stücklistenpositionen** (Material) anhängen. Die Kalkulation des eingefügten Materials wird in die Kalkulation der Leistung übernommen. Wie Sie damit umgehen, lesen Siehier.

| E | ezeich. | Preis | Lohn     | Lis | tenpreis | Stückliste | Lohnliste | Gruppen | Weiteres    | VK-Historie |       |       |   |
|---|---------|-------|----------|-----|----------|------------|-----------|---------|-------------|-------------|-------|-------|---|
|   | EK      | 18,0  | )0 €     | VK  | 2        | 27,00€     | Zeit      | 36,00 m | in          | \$.         | 71    | 8 i   |   |
|   | Menge   | Zeit  |          | Nr  | Kurztext |            |           |         | Lohnsatz EK | Lohnsatz VK | Ges.E | K     | 6 |
|   | 0,6     | 0 60  | 1,00 min | 001 | Monteur  |            |           |         | 30,0        | 0 45,00     |       | 18,00 |   |
|   |         |       |          |     |          |            |           |         |             |             |       |       |   |
|   |         |       |          |     |          |            |           |         |             |             |       |       |   |
|   |         |       |          |     |          |            |           |         |             |             |       |       |   |
|   | <       |       |          |     |          |            |           |         |             |             |       | 3     | ۲ |

Lohnliste

Abbildung 12: Lohnliste

Hier können Sie an die Leistung **Lohnpositionen** anhängen. Diese können auch einmalig sein. Lohnpositionen legen Sie in den Stammdaten (Datenservice-Lohn) an oder auch hier über die Schaltfläche **Einfügen**. Wie Sie damit umgehen, lesen Sie hier.

| Bezeich. Preis Lohn Listenpreis Stüc            | kliste Lohnliste | Gruppen      | <u>W</u> eiteres | VK-Historie |  |
|-------------------------------------------------|------------------|--------------|------------------|-------------|--|
| diese Leistung ist in folgenden Gruppen enthalt | en               |              |                  |             |  |
| <ul> <li>Anschlüsse</li> </ul>                  | - Ti             | Gruppe h     | inzufügen        |             |  |
|                                                 | ±1               | Gruppe       | entfernen        |             |  |
|                                                 | ?{Leist          | tungen der l | Gruppe anz       | eigen       |  |
|                                                 |                  |              |                  | -           |  |
|                                                 |                  |              |                  |             |  |

Abbildung 13: Leistungsfeld Gruppen

Unter **Gruppen** können Sie Leistungen verschiedenster Gewerke zu Gruppen zusammenfassen. Die Verwendung der Gruppen ist vielschichtig. Sie können zum einen Gruppen für einen schnellen Preisvergleich anlegen, andererseits können Sie Gruppen anlegen, um einer Adresse für diese Gruppe eine separate Preisliste zu erstellen. Außerdem kann man über Gruppen auch sehr schnell die gewünschte(n) Leistung(en) finden.

| Bezeich. Preis                  | Lohn Listenpreis        | Stückliste Lohnliste Gruppen Weiteres VK-Historie |
|---------------------------------|-------------------------|---------------------------------------------------|
| Cu-Kennzahl                     | 0,000                   | Erlöskonto                                        |
| Cu-Gewicht                      | 0,000 kg                | Steuerklasse                                      |
| Gewicht                         | <b>1,860</b> kg         | Kostenart nicht festgelegt                        |
| Oberfläche                      | 0,026000 m²             | Festpreis-Position                                |
| Volumen                         | <sup>6</sup> m 000000,0 |                                                   |
| angelegt am<br>letzte Benutzung | 31.03.2008              | letzte Änderung 11.04.2008 20:38                  |

Abbildung 14: Leistungsfeld Weiteres

Unter **Weiteres** können Sie die dargestellten Angaben pflegen. Das Erlöskonto und die Steuerklasse hängen unmittelbar zusammen, weil hier der Kontorahmen die entscheidende Rolle spielt. Hinterlegen Sie hier kein Konto, wird bei Erstellen von Dokumenten immer das Erlöskonto des Dokumentes als Basis genommen.

Jeder Leistung können Sie außerdem eine **Kostenart** hinterlegen. Um Kostenarten anzulegen, klicken Sie auf die gleichnamige Schaltfläche. Folgender Dialog öffnet sich:

#### Weiteres

Gruppen

#### 8.3 Der Bildschirmaufbau

|    | HAPAK - Kostenarten     |   |           |
|----|-------------------------|---|-----------|
| Be | nennung der Kostenarten |   | Sichern   |
| 0  | nicht festgelegt        | ^ | - Sicherr |
| 1  | Werkstatt               |   | 🗙 Abbruch |
| 2  | Service                 |   |           |
| 3  | Verkauf                 |   |           |
| 4  |                         |   |           |
| 5  |                         |   |           |
| 6  |                         |   |           |
| 7  |                         |   |           |
| 8  |                         |   |           |
| 9  |                         |   |           |
| 10 |                         |   |           |
| 11 |                         |   |           |
| 12 |                         | _ |           |
| 13 |                         | ~ |           |

Abbildung 15: Kostenarten

Klicken Sie einfach in eine Zeile und geben Ihre Kostenarten ein. Diese erfaßten Kostenarten stehen Ihnen dann in der Listbox zur Auswahl zur Verfügung. So etwa:

| Kostenart | nicht festgelegt | ~ |
|-----------|------------------|---|
|           | nicht festgelegt |   |
|           | Werkstatt        |   |
|           | Service          |   |
|           | Verkauf          |   |

Abbildung 16: Auswahl von Kostenarten

Außerdem können Sie hier die Daten über angelegt am, zuletzt benutzt und letzte Änderung einsehen.

| Bezeich. P | reis Lo <u>h</u> n Ljst | enpreis S  | tückliste Loh | nliste | Gruppen W                      | eiteres VK | (-Historie |   |
|------------|-------------------------|------------|---------------|--------|--------------------------------|------------|------------|---|
| für Kunde  | n(                      | <b>3</b> ( | 🔵 Verkaufshis | torie  | <ul> <li>Preishisto</li> </ul> | rie        |            |   |
| Datum      | Beleg-Nr                | Pos-Nr     | Menge         | ME     | E-Preis                        | Kunden-Nr  | Kunde      |   |
| 29.05.2007 | AB 00005/07             | 1.1        | 25,00         | m²     | 24,91                          | 10000      | MUSTERMANN |   |
| 21.05.2007 | Ang 00018/07            | 1.1        | 25,00         | m²     | 24,91                          | 10000      | MUSTERMANN |   |
| 19.03.2007 | Ang 00009/07            | 1.2        | 45,00         | m²     | 24,91                          | 10002      | BAU-MEIER  |   |
|            |                         |            |               |        |                                |            |            | • |
|            |                         |            |               |        |                                |            |            | Ŧ |

VK-Historie

Abbildung 17: Leistungsfeld Verkaufs-Historie

Über diesen Reiter (Register) gelangen Sie zu der Verkaufshistorie bzw. zur Preishistorie für dieses ausgewählte Material. Über die kleine rot-weiße Schaltfläche bei **für Kunden** gelangen Sie in den Adresstamm, um eine Kundenadresse auszuwählen. So wird die Verkaufshistorie/Preishistorie hier nur auf eine Adresse beschränkt angezeigt.

#### Bemerkung:

Die Verkaufshistorie berücksichtigt Verkäufe also Rechnungen. Die Preishistorie berücksichtigt alle Dokumenttypen, also z.B. auch Angebotspreise.

#### 8.3.3 Die Programmsteuerung

Über die Programm-Steuerung starten Sie die entsprechenden Aktivitäten. Starten Sie den Leistungsstamm, befinden Sie sich in der Übersicht, das heißt, dass die Liste der Leistungen angezeigt wird. So können Sie sich gezielt für eine Leistung weitere Informationen, Melde- und Langtext, anzeigen lassen. Dementsprechend sieht die Programmsteuerung so aus:

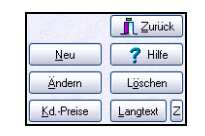

Abbildung 18: Programmsteuerung 1

Haben Sie auf die Schaltfläche Ändern oder Langtext geklickt und wird dieser statt der Übersicht angezeigt, so wechselt die Schaltfläche von Langtext in Übersicht.

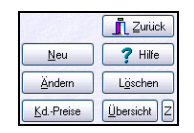

Abbildung 19: Programmsteuerung 2

Mit dieser Schaltfläche gelangen Sie wieder in die Darstellung aller Leistungen.

Sie können hier Leistungen **Neu** anlegen, **Ändern** oder Löschen. Rufen Sie eine der Aktivitäten aus, so ändert sich die Programmsteuerung und es werden nur noch die Schaltflächen angezeigt, die logisch sind.

Mit der Schaltfläche **Kd.-Preise** gelangen Sie in die Übersicht der kundenspezifischen Preise. Dazu Näheres weiter unten.

## 8.3.4 Die Leistungsübersicht

Der Browser ist die Übersicht über alle vorhandenen Leistungen.

| Gewerk | Leistung-Nr    | Kurztext                                 | ME | Zeit (min) | Einkauf | Mat-VK 1 | Lohnsatz EK | Lohnsatz 1 |   |
|--------|----------------|------------------------------------------|----|------------|---------|----------|-------------|------------|---|
| 003    | 001000100      | Heizkessel, Stahl, mit Schaltfeld, kW 20 | St | 619,80     | 2864,50 | 2864,50  | 22,00       | 35,00      | ∎ |
| 003    | 001000200      | Heizkessel, Stahl, mit Schaltfeld, KW 25 | St | 619,80     | 2965,54 | 2965,54  | 22,00       | 35,00      |   |
| 003    | 001000300      | Heizkessel, Stahl, mit Schaltfeld, KW 20 | St | 619,80     | 2129,85 | 2129,85  | 22,00       | 35,00      |   |
| 003    | 001000400      | Heizkessel, Stahl, mit Schaltfeld, kW 30 | St | 619,80     | 2300,24 | 2300,24  | 22,00       | 35,00      | 1 |
| 003    | 001000500      | Heizkessel, Stahl, mit Schaltfeld, kW 40 | St | 619,80     | 2476,57 | 2476,57  | 22,00       | 35,00      |   |
| 003    | 001000600      | Mischer, Vierweg, PN 6, DN 20            | St | 19,80      | 88,16   | 88,16    | 22,00       | 35,00      |   |
| 003    | 001000700      | Mischer, Vierweg, PN 6, DN 25            | St | 25,20      | 89,84   | 89,84    | 22,00       | 35,00      | - |
| 003    | 001000800      | Mischer, Vierweg, PN 6, DN 32            | St | 28,20      | 94,06   | 94,06    | 22,00       | 35,00      |   |
| 003    | 001000900      | Mischer, Dreiweg, PN 6, DN 20            | St | 15,00      | 74,14   | 74,14    | 22,00       | 35,00      | - |
| 003    | 001001000      | Mischer, Dreiweg, PN 6, DN 25            | St | 19,20      | 77,61   | 77,61    | 22,00       | 35,00      | 1 |
| 003    | 001001100      | Mischer, Dreiweg, PN 6, DN 20            | St | 15,00      | 74,24   | 74,24    | 22,00       | 35,00      |   |
| 003    | 001001200      | Mischer, Dreiweg, PN 6, DN 25            | St | 19,20      | 77,61   | 77,61    | 22,00       | 35,00      | T |
| 003    | 001001300      | Kompaktmischer, PN 6, DN 20              | St | 19,80      | 95,75   | 95,75    | 22,00       | 35,00      | 1 |
| 003    | 001001400      | Kompaktmischer, PN 6, DN 25              | St | 19,80      | 99,13   | 99,13    | 22,00       | 35,00      |   |
| 003    | 001001500      | Handverstellung HV4                      | St | 150,00     | 10,12   | 10,12    | 22,00       | 35,00      | T |
| <      |                |                                          |    |            |         |          |             | >          |   |
| Leistu | ng-Nr/(Suchbeg | griff (Kurztext /                        |    |            |         |          |             | 873 / 1418 | 3 |

Abbildung 20: Leistungsübersicht (Browser)

Über **Optionen-Weiteres-Spalteneinstellungen** können Sie den Inhalt und die Reihenfolge der angezeigten Spalten verändern. Sie können auch eine Spalte im Spaltenkopf anfassen und weiter nach rechts oder links verschieben, Sie können auch die Spaltenbreite ändern, in dem Sie auf die rechte Spaltenbegrenzung mit der Maus klicken und dann ziehen, aber: Diese Veränderung gilt nur für den Augenblick. Gehen Sie aus der Leistungsverwaltung raus und wieder rein, sind die ursprünglichen Werte wieder vorhanden. Wollen Sie also permanent ändern, so tätigen Sie diese Änderungen unter dem Menüpunkt **Spalteneinstellungen**.

Manchmal ist es sinnvoll, diese Übersicht anders zu **sortieren**. Dazu finden Sie links unten am Fensterrand die Sortier-"Laschen".

| Leistung-Nr (Suchbegriff / Kurztext / |  |
|---------------------------------------|--|
| Abbildung 21: Leistungen sortieren    |  |

Probieren Sie einfach aus.

Rechts wird die Übersicht begrenzt, durch Schaltflächen, die Sie sicher von Ihrem Videorecorder her kennen. Mit diesen Schaltflächen lässt sich die Bewegung in der Übersicht vereinfachen.

## 8.3.5 Der Melde- und Langtext

| Arial                                                                      | ▼ 9                                                                                    | ▼ F ¥                                           | ⟨⊻≣∎                        |   | t]↑ | ↓ <b>T.</b> [] <b>T</b> 4 | T₌                                                  |   |
|----------------------------------------------------------------------------|----------------------------------------------------------------------------------------|-------------------------------------------------|-----------------------------|---|-----|---------------------------|-----------------------------------------------------|---|
| ▶ F<br>101112<br>Meldung                                                   | I <sup>3</sup> I <sup>4</sup> I <sup>5</sup><br>Team nötig<br>Kesseltür links/red      | ,<br>I <sup>0</sup> Ii<br>hts klären            | F<br>?                      | F |     | ₽<br>                     | ↓<br>↓<br>↓<br>↓<br>↓<br>↓<br>↓<br>↓<br>↓<br>↓<br>↓ | Z |
| Langtext<br>Niedertemperatur                                               | Unit Oel-Stahlheizi                                                                    | essel nach D                                    | IN EN                       |   |     |                           | ·                                                   | ~ |
| 303 und RAL-RG<br>Thermomixprinzip<br>Totalabschaltung<br>Eingebaute Lader | 610 mit integrierter<br>fuer gleitend abge<br>Lieferumfang:<br>jumpe Eingebauter       | n 150 I Speich<br>senkten Betri<br>Abgasschall( | her.<br>eb und<br>daempfer. |   |     |                           |                                                     |   |
| Kesseltuer wahlw<br>Brenner-Anschlus<br>Ruecklaufanschlu<br>Schneilmontage | eise I/r schwenkbar<br>s-Bohrung. 2 Vor- (<br>esse G 11/2 flachd<br>(esselschaltfeld w | mit<br>J.<br>ichtend f.<br>itterungsgefus       | ahite                       |   |     |                           |                                                     |   |
| Regelung, Waern<br>Blindkappe u. Ver<br>Ausfuehr.: Nennle                  | iedaemmung, Blec<br>schraubung mit Mu<br>ist: 17 - 20 KW                               | hverkleidung<br>ffe 1"                          | RAL 9002                    |   |     |                           |                                                     | И |
| Typ:                                                                       |                                                                                        |                                                 |                             |   |     |                           | ~                                                   |   |

Abbildung 22: Der Melde- und Langtext

In jeder Leistung besteht die Möglichkeit, einen Meldetext anzuzeigen, z.B. "Team nötig". Die Meldung kann man sich automatisch anzeigen lassen (Häkchen unter Optionen). Diese Option **Meldung automatisch anzeigen** hat zur Folge, dass schon das Anklicken der Leistung in der Übersicht sofort diese Meldung auf den Bildschirm bringt. Sie bleibt im Vordergrund bis Sie sie ggfs. schließen. Erstellen Sie z.B. ein neues Dokument mit einer solchen Leistung in der Dokumentbearbeitung, erscheint auch sofort der Inhalt dieses Meldetextes. Geeignet ist er auch somit für Dinge, an die Sie gern erinnert werden wollen.

Der Langtext bietet Ihnen die Möglichkeit, weiterführende Informationen, einschließlich Grafiken, Bilder und Fotos, zu hinterlegen, um umfassend dem Kunden, dem Sie diese Leistung anbieten, zu informieren. Der Langtext ist in der Dokumentbearbeitung jederzeit für das jeweils aktuelle Dokument änderbar.

Übrigens: Die Größe einer Grafik im Langtext ändert man durch einen Doppelklick auf die Grafik.

Sie erkennen, dass der Langtext am linken Rand durch zwei senkrechte Striche, die oben in einem Kreuz enden, begrenzt wird. Fassen Sie diese Striche an und ziehen mit der Maus den Langtext nach rechts, sehen Sie darunter die Übersicht. Damit ist es möglich, im Kurztext zu blättern und der Langtext blättert automatisch mit.

CSK \_ HAPAK - Leistungspositione 
 Y(] Accountil
 Y(] Schnellwahl
 Accountil
 Clinic

 Geweek
 012 Maurerarbeiten
 M
 Sv
 A Etket E Gruppen Si Optionen Meldung Zulick Suchbegrill Langtest Neu ? Hite Leistung-Nr 001000100 Container als Tagenzischendt aufdellen, Container als Tagenzischendt aufdellen 20 mr. Ausstatung Elektronistation, Elektro-Wondher Windfurg als Wohning, Aussenberner mit Profisyrinderschoss, PV-C Boderbeitig, zwei isolarweitisch zurinner, Stabilbech-Scharensen Bibliotech-Scharensen Bibliotech-Bibliotech-Bibliotech-Bib Andem Löschen ich Pieis Lohn Listenpreis Stückliste Lohnfiste Gruppen Weiteres VK-Histo . Kd.Preise Langtest Z Tagesunterkuntt-Container, 8 Personen ME IS Lextsuche 🛄 nur Gewerk 012 Preis 1 741.67 C Pauschalpreis dip 0,00 C Suchen (keine Aussahl > Suchbegill Kuizlest Tagesunterkun/t Container, 8 Personen ME Zek (nin) Enhaul MANKI Leistung No 012 210 87 Dispessionalabe Disp. Farbe abstor Tagesunterkunit-Container, 8 Personen, vorhalter 254,71 00100020 0.00 234,71 Dim Exhe ubert 612 001000300 Buero-Container, 2 Personen 900.00 401.00 401.00 Dispersions-Lackfarbe Buero-Containet, 2 Pessonen, vorhalten Sanitaer-Containet, 2 WC 012 001000400 0.00 270.05 225.05 Dispersion Silk at a be 012 001000500 1200.00 643.00 643.00 + 012 001000600 Sankaer-Container, 2 WE, vorhalter 0.00 455 56 155.56 012 001000200 WEKabine 100.00 000.00 000.76 Hauswasserzaehler, PN 16, R 11/2 012 002000100 30.00 53.58 612 002000200 Anochlussleitung herstellen, Bauwasser DN 10 Anochlussleitung herstellen, Bauwasser DN 15 35.00 4.56 44 012 36,00 5,00 00200030 . 012 002000400 Anachlussleitung berstellen Raussster DN 25 45.00 5.90 5:10 012 002000500 nichlussleitung beseitigen, Bauwasser bis DN 25 9.00 0.40 0.40 Boustromanschiluss herstellen, mit 1 Zachlesplatz, bis 40 kW 720.00 267,92 002000600 267.5 012 012 012 Steckdoserwerteiler, IP 44, 16 A Steckdoserwerteiler, IP 44, 32 A 002000700 60.00 107.37 107.3 . 00200080 60.00 149.81 149,81 002000900 Drehstromaggregat, 8 kWA 120.00 338.48 338.48 012 002001000 120,00 Diehstromaggregat, 35 kWA 503.62 503.62 rehationaggregat, 165 kV/ 1170,53 1178,53 Ŧ 012 002001200 Dishitomagneout 400 kV/ 210.00 2009.65 2009.65 002001300 Flutichtaggregal, 3,5 kVA 90.00 589.52 589 57 723,48 723,48 002001400 Flutichtaggregat, 12 kVA Flutichtaggregat, 35 kVA Bauzaun, mobil, Hoehe 2,0 m, aufbauen, abbaue 108,00 012 00200150 120.00 1021.62 1021 67 012 003000100 9.00 5.36 5.36 . 6 LeistungNir/Suchbegilf / Kurzteilt /LitNir unabhangig vom Gewerk / 327 / 1168

8.3 Der Bildschirmaufbau

Abbildung 23: Kurz- und Langtext gleichzeitig

#### 8.3.6 Die Leistungssuche

HAPAK-pro kann Leistungen nach folgenden Arten suchen:

1. die Suche nach der Leistungsnummer eines Gewerkes:

| Gewerk      | 000 Baustelleneinrichtı 🗸 |
|-------------|---------------------------|
| Leistung-Nr | 05201                     |

Abbildung 24: Suche nach Nummer

Wählen Sie aus der Listbox das entsprechende Gewerk aus und tragen darunter die entsprechende Leistungsnummer ein. Die Übersicht springt mit Ihrem Eintippen zur gewünschten Nummer. Ist die Nummer nicht vorhanden, springt der Browser zu der Nummer, die der Gesuchten am nächsten ist.

2. die Suche nach dem Suchbegriff (Match-Code)

| Suchbegriff |
|-------------|
|-------------|

Abbildung 25: Suche nach Suchbegriff

Geben Sie einfach den Suchbegriff ein. Die Leistung wird sofort angezeigt. Beachten Sie aber bitte, dass der Suchbegriff 100% ig übereinstimmen muß, ansonsten wird die Leistung nicht gefunden.

3. die Suche nach Textinhalten

| Text | uche 📃 nur Gewe | rk 01: |
|------|-----------------|--------|
| disp |                 |        |
|      | Suchen          | 1      |
|      | Suchen          | )      |

Abbildung 26: Textsuche

Die Textsuche bietet Ihnen weitergehende bzw. effektivere Suchmöglichkeiten, weil im Gegensatz zur Suche nach Nummer oder Suchbegriff der gesamte Kurztext durchsucht wird. Hier ist auch die Suche nach einem Teilstring (Teilstück) einer Leistung z.B. möglich. Beispiel: Suchen Sie nach dem Eintrag "Contain", werden alle Leistungen angezeigt, die in Ihrem Kurztext das Wort "Contain" haben. Dabei ist es unerheblich, ob das Wort "Contain" alleine steht oder innerhalb eines Wortes, z.B. "Baustellencontainer", vorkommt. Sie könnten natürlich auch kombinieren, z.B. "Contain" und "20". "20" steht für die Größe des Containers. Beide Strings sind nur mit einem Leerzeichen voneinander zu trennen. Die Anführungsstriche müssen nicht mit eingegeben werden. Das Ergebnis würde Ihnen alle Leistungen mit einem "Contain" und einer "20" im Kurztext liefern.

Optional können Sie die Textsuche mit einem Haken über der Textsuche auf das aktuelle Gewerk begrenzen.

Die Textsuche speichert die letzten 10 Textsuchen, die Sie über das Kleine Dreieck schnell wieder auffinden können.

| Textsuche 🗹 nur Ge | werk 001 |
|--------------------|----------|
| potentia           |          |
| potential          |          |
| bogen              |          |
| ausleger           |          |
| schutzschal        | 1        |
| untervert          |          |
| erweiterung        |          |
| venugen            |          |

Abbildung 27: gespeicherte Textsuchen

## 8.4 Optionen

Die **Optionen** bieten Ihnen nützliche Dinge für die Arbeit mit Ihren Leistungs-Daten.

### 8.4.1 Allgemeine Optionen

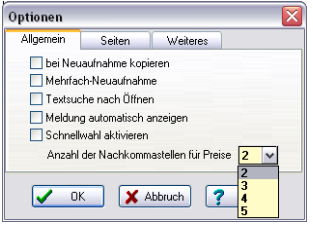

Abbildung 28: Optionen Allgemeines

Die Aktivierung **bei Neuaufnahme kopieren** bewirkt, dass Sie bei Neuanlage einer Leistung gefragt werden, ob die derzeit markierte Leistung als Vorlage für die neue dienen soll. So sind Sie in der Lage, ähnliche Leistungen schnell anzulegen, ohne alle Angaben neu einzugeben.

Wollen Sie mehrere Leistungen hintereinander eintippen, können Sie sich den Klick auf die Schaltfläche **Neu** ersparen. Die **Mehrfach-Neuaufnahme** bewirkt, dass Sie nach dem Sichern einer eingegebenen Leistung sofort wieder in der neuen Nummer einer weiteren anzulegenden Leistung stehen.

Eine komfortable Möglichkeit nach Leistungen zu suchen, ist die Textsuche. Wer hat schon alle Leistungsnummern und/oder deren Suchbegriffe im Kopf. Mit der Textsuche suchen Sie im gesamten Kurztext nach Teilstrings. Um nach dem Öffnen der Leistungs-Stammdaten sofort in der Textsuche zur Eingabe eines Suchstrings zu stehen, klicken Sie die Option **Textsuche nach Öffnen** an.

In jeder Leistung besteht die Möglichkeit, einen Meldetext anzuzeigen, z.B. "Team nötig"". Die Meldung kann man sich automatisch anzeigen lassen (Häkchen unter Optionen). Diese Option **Meldung automatisch anzeigen** hat zur Folge, dass schon das Anklicken der Leistung in der Übersicht sofort diese Meldung auf den Bildschirm bringt. Sie bleibt im Vordergrund bis Sie sie ggfs. schließen. Erstellen Sie z.B. ein neues Dokument mit einer solchen Leistung in der Dokumentbearbeitung, erscheint auch sofort der Inhalt dieses Meldetextes. Geeignet ist er auch somit für Dinge, an die Sie gern erinnert werden wollen.

Die Schnellwahl ist standardmäßig deaktiviert, weil Sie in der Regel noch keine XBase-Ausdrücke für die Schnellwahl erzeugt haben. Ist dies der Fall, können Sie hier die **Schnellwahl aktivieren**.

Wollen Sie **Preise mit** mehr als zwei **Nachkommastellen** benutzen, so aktivieren Sie hier diese Option. Öffnen Sie einfach dazu die Listbox und wählen Sie die gewünschte Anzahl aus.

### 8.4.2 Seiten

Mit **Seiten** sind die Reiter am Leistungsfeld gemeint. Interessieren Sie sich z.B. nicht für die Gruppen, so schalten Sie hier der Übersichtlichkeit wegen diese Seite einfach ab. Entfernen Sie dazu das entsprechende Häkchen.

| Optionen 🛛 🔀                                                                             |          |                                                                                         |  |
|------------------------------------------------------------------------------------------|----------|-----------------------------------------------------------------------------------------|--|
| Allgemein                                                                                | Seiten   | Weiteres                                                                                |  |
| ✓ Listenpreis<br>✓ Stückliste<br>✓ Lohnliste<br>✓ Gruppen<br>✓ Weiteres<br>✓ VK-Historie | 3        | Sie können nicht benötigte<br>Seilen ausblenden, um die<br>Übersichtlichkeit zu erhöhen |  |
| 🗸 ок                                                                                     | <b>X</b> | Abbruch ? Hilfe                                                                         |  |

Abbildung 29: Optionen Seiten

# 8.4.3 weitere Optionen

Unter den weiteren Optionen ändern Sie die Spalteneinstellungen, können die Mengeneinheiten bearbeiten und richten sich Ihre Schnellwahl ein.

8.4 Optionen

| Allgemein                                                                                                    | Seiten Weiteres             |
|----------------------------------------------------------------------------------------------------|-----------------------------|
| -                                                                                                    | Spalteneinstellungen ändern |
| - The second second sec | Mengeneinheiten bearbeiten  |
| ?{                                                                                                    | Schnellwahl konfigurieren   |
|                                                                                                    |                             |
| 🗸 ок                                                                                                    | 🔰 🗶 Abbruch 💡 Hilfe         |

Abbildung 30: Optionen Weiteres

#### 8.4.3.1 Spalteneinstellungen ändern

Wenn Ihnen die **Spalteneinstellung** der Anzeige (Übersicht) nicht gefällt, so können Sie hier Änderungen vornehmen.

| Spalteneinstellungen | $\sim$                                                                                                    |
|----------------------|----------------------------------------------------------------------------------------------------|
| verfügbare Spalten   | OK     Abbruch       Spalterijberschrift     Spalterijberschrift       Gewerk     Spalterijberschrift       3     durchschn. Zeichenbreiten       Die Mindestbreite einer Spalte wird durch die Brete der Spalterüberschrift Lestgelegt! |

Abbildung 31: Optionen Spalteneinstellungen ändern

Sie sind in der Lage, durch Setzen/Entfernen von Häkchen vor den Datenfeldern diese ein- oder auszublenden. Die Bezeichnung jedes Datenfeldes wird Ihnen als **Spaltenüberschrift** angezeigt. Auch diese können Sie ändern. Gleichfalls können Sie die **Spaltenbreite** verändern. Wenn Sie ein Datenfeld nicht auf den ersten Blick sehen, weil es ziemlich weit rechts in der Liste steht und Sie würden es nur durch Scrollen über die Bildschirmlaufleiste erreichen, ist es zweckmäßig, dieses Datenfeld weiter nach links zu holen. Dies erreichen Sie, indem Sie das Datenfeld im linken Teil einfach mit der Maus anfassen und es weiter hoch ziehen. So können Sie sich individuell Ihre Anzeigen anpassen. Beachten Sie hierbei, dass es sich um eine arbeitsplatzspezifische Einstellung handelt.

#### 8.4.3.2 Mengeneinheiten bearbeiten

Mit einem Klick auf die Schaltflächen **Mengeneinheiten bearbeiten**, können Sie die Mengeneinheiten, die durch fremde Anbieter von Materialdaten (z.B. durch DATANORM) in das Programm kommen, bearbeiten. Diese Funktion entspricht derselben, die Sie im Kapitel **Datenservice** finden.

#### 8.4.3.3 Schnellwahl konfigurieren

Unter Schnellwahl konfigurieren erhalten Sie einen Dialog, um spezielle Auswahlkriterien für Ihre Bedürfnisse zu erstellen. Klicken Sie auf die Schaltfläche Neu, geben eine Bezeichnung für Ihren Suchalgorithmus ein und klicken auf die Schaltfläche Ausdruck bearbeiten. Hier öffnet sich ein Auswahldialog von XBase-Ausdrücken, mit denen Sie Ihre Schnellwahl konfigurieren können.

| Feldname<br>GEWERK<br>LSTNR<br>POSNR<br>SUCH<br>KURZTEXT<br>ME<br>MATEK<br>MATVK1 |   | Feldbrei           3, 0           20, 0           3, 0           15, 0           80, 0           5, 0           10, 3           10, 3 | e Bezeichnung<br>Gewerk<br>Leistung-Nr<br>POSNR<br>Suchbegiff<br>Kurztest<br>ME<br>Einkauf<br>VK 1 | String-Operatoren<br> |
|-----------------------------------------------------------------------------------|---|----------------------------------------------------------------------------------------------------|----------------------------------------------------------------------------------------------------|-----------------------|
| xBase-Ausdruc                                                                     | * |                                                                                                    |                                                                                                    | <br>OK X Abbruch      |

Abbildung 32: Optionen Schnellwahl konfigurieren

## 8.5 Neue Leistung anlegen

Um eine neue Leistung anzulegen, klicken Sie auf die Schaltfläche Neu.

Die Leistungsverwaltung stellt Ihnen die nächste freie Nummer automatisch als neue Leistungs-Nummer des ausgewählten Gewerkes bereit. Außerdem: Stehen Sie vor der Neuanlage auf dem ersten Datensatz, sucht das Programm die nächste freie Nummer. Das muß ja nicht die letzte Nummer sein, weil Sie irgendwann mal ein paar Leistungen gelöscht oder einfach nur Nummern ausgelassen haben.

Stehen Sie dagegen auf dem letzten Datensatz der Anzeige, zählt das Programm dort weiter.

Die Nummer können Sie solange ändern, solange Sie noch nicht den Datensatz gesichert haben.

- 4. Tragen Sie die Daten in die entsprechenden Felder ein. Sie können sich bequem von Feld zu Feld mit der Tabulatortaste bewegen.
- 5. Beginnen Sie beim Suchbegriff, falls Sie den zukünftig verwenden wollen.
- 6. Geben Sie Ihren Kurztext ein.
- 7. Geben Sie die Mengeneinheit ein. Dazu können Sie bequem die Auswahlbox (kleines schwarzes Dreieck) nutzen. Ist eine Mengeneinheit, die Sie benötigen, nicht dabei, überschreiben Sie einfach die vorhandene. Ihre neu eingegebene Mengeneinheit wird zusätzlich in die Liste aufgenommen und Sie können diese beim nächsten Mal auswählen.
- 8. Klicken Sie ggfs. in den Meldetext und tragen dort bei Bedarf Ihre Meldedaten ein.
- 9. Wechseln Sie in den Langtext. Mit Klick auf die rechte Maustaste und dem erscheinenden Menü können Sie automatisch den oben eingetragenen Kurztext als Langtext übernehmen und ihn ggfs. erweitern. Auf diese Art können Sie auch Grafiken in den Langtext einfügen. Die Größe eingefügter Grafiken ändern Sie mit einem Doppelklick auf diese.
- 10. Wechseln Sie auf den Reiter Lohn. Prüfen Sie Ihren Selbstkosten- und kalkulierten Lohnsatz und tragen eine Zeit ein. Entsprechend wird der Preis für den Lohn errechnet. Dieser steht nun unter dem Reiter **Preis** zur Verfügung.

11. Wechseln Sie auf den Reiter Stückliste. Über die folgenden Schaltflächen können Sie Materialien in die Stückliste aufnehmen, entfernen, Materialien verändern etc.

#### 👯 📬 🚳 🏠

Abbildung 33: Stücklisten-Schaltflächen

Wechseln Sie auf den Reiter **Preis**. Alle bisherigen Kostenanteile (Lohn und Materialpreis aus der Stückliste) stehen schon in der Kalkulation. Tragen Sie bei Bedarf Kosten für Geräte und Fremdleistungen ein.

Sobald Sie auf diesen Reiter gewechselt sind, erscheint der in den Programmeinstellungen hinterlegte Aufschlag. Somit wird automatisch der Verkaufpreis errechnet. Ändern Sie ggfs. die Prozentangaben für den Aufschlag. Kalkulieren Sie.

Vergessen Sie ggfs. nicht, die Preise 2 und 3. Bedingung ist es aber nicht.

Wenn Sie fertig sind mit den Eingaben, klicken Sie auf die Schaltfläche **Sichern**. Die Leistung ist nun gespeichert.

# 8.6 Kundenspezifische Preise

Unter **Kd.-Preise** verbergen sich die **kundenspezifischen Preise**. Kundenspezifische Preise sind Preise, die Sie für einen Kunden unabhängig von den in den Stammdaten hinterlegten Preisen vereinbart haben. Die Preisbildung kann nach unterschiedlichen Berechnungen erfolgen. Ein separater Preislistendruck je Adresse ist somit auch möglich.

Sie können die Funktion der kundenspezifischen Preise verwenden, wenn Sie unter Hauptmenü - Weiteres - Konfiguration - Standardwerte - Preisfindungdiese Option aktiviert haben.

Da Sie sich hier in den Leistungsdaten befinden und die kundenspezifischen Preise aufrufen, haben Sie die Möglichkeit, solche Preise für eine Adresse zu hinterlegen.

Klicken Sie auf die Schaltfläche **Kd.-Preise**, öffnet sich folgender Dialog:

| 🗖 Kundenspe    | ezifische Preise      |                    |                    |                 | CSK 📃 🗖               |          |
|----------------|-----------------------|--------------------|--------------------|-----------------|-----------------------|----------|
| Leistung 000-  | 05201                 | Such               |                    |                 | 👖 Zu                  | rück     |
| Kd.Nr          |                       |                    |                    |                 | Neu 7 H               | ilfe     |
|                |                       |                    |                    |                 |                       |          |
|                |                       |                    |                    |                 |                       |          |
|                |                       |                    |                    |                 |                       |          |
| Berechnung     |                       | ]                  |                    |                 | letzte Anderung       |          |
|                | VK spez               | € 00,0             |                    |                 | damaliger EK          |          |
| D              | iffernz zum Stamm-VK1 | € 0,00             |                    |                 | 0,00 6                |          |
| 1              |                       |                    |                    |                 |                       | ^        |
|                |                       |                    |                    |                 |                       |          |
|                |                       |                    |                    |                 |                       |          |
|                | LEK Channe            | bart chan bar and  | Devery and Devery  | Inui: cilcanua  | [E-1                  |          |
| Kulini   Kunue | EK Stallin            | VKT Stanin VK spez | belechnung Plozent | rieis-di spanne | Pestpreis damanger EK | ~        |
|                |                       |                    |                    |                 |                       | 1        |
|                |                       |                    |                    |                 |                       | 1        |
|                |                       |                    |                    |                 |                       | $\nabla$ |
|                |                       |                    |                    |                 |                       | Z        |
|                |                       |                    |                    |                 |                       |          |

Abbildung 34: Dialog kundenspezifische Preise

Um einen kundenspezifischen Preis zu erstellen, klicken Sie wie gewohnt auf die Schaltfläche **Neu**. Daraufhin öffnet sich der Adress-Stamm. Wählen Sie die Adresse aus, für die Sie einen kundenspezifischen Preis für diese Leistung erstellen wollen. Bestätigen Sie die Adresse mit einem Doppelklick oder mit einem Klick auf die Schaltfläche **OK**. So gelangen Sie zurück in den Dialog der kundenspezifischen Preise.

Ihr Bildschirm sieht jetzt etwa so aus.

| 🗖 Kundenspezifiscl                                                                     | ne Preise                                                                                                    | CSK 💷 🗖 🔀                      |
|----------------------------------------------------------------------------------------|----------------------------------------------------------------------------------------------------|--------------------------------|
| Leistung 000-05201                                                                     | Such                                                                                                    | Sichern 🗶 Ungültig             |
| Kd.Nr <b>10000</b>                                                                     | Herr<br>Erwin Mustemann<br>Mustengasse 15<br>12345 Modelberg<br>Tel 01254568<br>Fax 01253333<br>Fruk 01272345                                      | <b>?</b> Hille                 |
| Berechnung Rabatt                                                                      | 8,00 % auf Preis 1                                                                                                    | letzte Änderung                |
| Rabatt<br>Rabatt (<br>Rabatt (<br>Aufschla<br>Times Net Aufschla<br>Times Net Aufschla | tat.)         22.92 €         □ Festpreis           obm)         -1.93 €         1.93 €           g (Mat.)         ▼         F K U S E E E E F U ↓ | damaliger EK<br>0,00 €         |
| ► Spanne                                                                               |                                                                                                    | F F F 4                        |
| Endendendenden                                                                         | in den bin her lim her lindere krateraliseten din den die her bindere kästeral                                                                     |                                |
|                                                                                        |                                                                                                    | ×                              |
| Kd.Nr Kunde                                                                            | EK Stamm VK1 Stamm VK spez. Berechnung Prozent Preis-Gr S                                                                                          | panne Festpreis damaliger EK 🦯 |
| TUUUU MUSTERMANN                                                                       | 13,07 24,31 22,32 nabatt 0,00 1                                                                                                    | Nen 3                          |
|                                                                                        |                                                                                                    | 1                              |
|                                                                                        |                                                                                                    |                                |
|                                                                                        |                                                                                                    |                                |
|                                                                                        |                                                                                                    | ¥                              |
|                                                                                        |                                                                                                    | $\Sigma$                       |

Abbildung 35: Berechnung kundenspezifischer Preise

Klappen Sie die Listbox bei **Berechnung** auf und wählen eine Berechnungsmethode aus. Tragen Sie dann ggfs. Rabatt- oder Aufschlags-Prozentwerte ein. Natürlich ist auch ein Festpreis möglich. Bestätigen Sie Ihre Eingaben mit einem Klick auf die Schaltfläche **Sichern**. Der kundenspezifische Preis wurde der Adresse zugeordnet und kann in der Dokumentbearbeitung Verwendung finden.

Sie erkennen:

- > Der kd.-spez. Preis wurde ermittelt.
- Die Ersparnis (rot) zum damaligen Preis (rechts) wird angezeigt.
- > Die Programmsteuerung hat sich um Schaltflächen erweitert.

Der kundenspezifische Preis ist nun gespeichert. Verwenden Sie jetzt für diesen Kunden genau diese Leistung in einem Dokument, meldet HAPAK-pro Ihnen, dass für diesen Kunden ein kundenspezifischer Preis von ... EUR hinterlegt wurde und fragt Sie, ob Sie diesen Preis verwenden wollen.

# 8.7 Auswahl und Druck

#### 8.7.1 Auswahl

Die Auswahl von verschiedenen Leistungen zur weiteren Arbeit soll einfach und komfortabel sein. Klicken Sie dazu in der Menüleiste auf die Schaltfläche **Auswahl**. Ein Auswahldialog erscheint.

| Auswahl         |          |           |
|-----------------|----------|-----------|
| Allgemein       | Weiteres |           |
| Gewerk          | alle 🗸   | Abbruch   |
| von Leistung-Nr |          | Abbiden   |
| bis Leistung-Nr |          | Rue Elen  |
| Suchbegriff     |          |           |
| Gruppe          | 1        | ß         |
| Erlöskonto      |          | 6.73.0.79 |

Abbildung 36: Leistungs-Auswahl

Hier können Sie über diese sechs Auswahlfelder bestimmte Leistungen selektieren.

Haben Sie eine Auswahl getroffen, ändert sich die Benennung der Schaltfläche Auswahl in Zurücksetzen. Damit heben Sie dann die Auswahl wieder auf.

#### <u>Tip:</u>

Wollen Sie z.B. für alle Leistungen Ihres Leistungsstammes einem bestimmten Kunden kundenspezifische Preise vergeben, so legen Sie eine Gruppe an und benutzen diese Gruppe als Auswahlkriterium für die Berechnung von kundenspezifischen Preisen.

### 8.7.2 Listendruck

Wollen Sie eine Liste bestimmter selektierter Leistungen drucken, so klicken Sie auf den Menüpunkt **Liste**. Hier öffnet sich folgender Dialog:

#### 8.7 Auswahl und Druck

| Druck Listen                              |                                   |
|-------------------------------------------|-----------------------------------|
| Auswahlbedingungen<br>alle Datensätze     |                                   |
|                                           | ?{i <u>A</u> uswahl<br>Q ⊻orschau |
| Liste • Standard • Standard               | Drucken                           |
| • mit Langtext<br>• mit Stück-, Lohnliste |                                   |

Abbildung 37: Listendruck

Sie erkennen, dass über die Listbox **Liste** die Möglichkeit besteht, eine normale Liste (Standard) und eine Liste mit Langtexten zu drucken. Wählen Sie die entsprechende Listenart aus.

Hier nun wiederum können Sie eine Auswahl treffen. Diese Auswahl ist identisch mit dem Menüeintrag Auswahl. Haben Sie eine Auswahl getroffen und klicken Sie auf die Schaltfläche Vorschau, erscheint die Materialliste-Liste auf dem Bildschirm. Klicken Sie dagegen auf die Schaltfläche Drucken, wird die Ausgabe sofort zum Drucker geleitet.

So könnte eine Leistungs-Liste aussehen:

| Seite                  |                           |                      |               | Leistungsliste                    | gen:<br>be wbest | iswahlbedingun<br>Gruppe = DispFar | Au  |
|------------------------|---------------------------|----------------------|---------------|-----------------------------------|------------------|------------------------------------|-----|
| 7.04.2008<br>aistung-N | Datum: 0<br>ortlerung: Le | S                    |               | 10 Leistungen                     |                  |                                    |     |
| Ger-EK<br>Ger-VK<br>(C | Mat-EK<br>Mat-VK<br>(€)   | Lohn-<br>satz<br>(€) | Zeit<br>(min) | Bezeichnung                       | Such-<br>begriff | Nummer                             | Gev |
| 0.00                   | 15,00<br>19,50            | 25,00<br>35,00       | 2             | DispFarbe wbest. matt GRB         |                  | mpi10093                           | 063 |
| 0.00                   | 15,50<br>20,15            | 25,00<br>35,00       | 2             | DispFarbe wbest. matt ELF GRB     |                  | mpi10293                           | 063 |
| 0,00                   | 14,00<br>18,20            | 25,00<br>35,00       | 2             | DispFarbe wbest.matt SLB          |                  | mpi11093                           | 063 |
| 0.00                   | 15,78<br>20,51            | 25,00<br>35,00       | 2             | DispFarbe wbest. matt ELF SLB     |                  | mpi11293                           | 063 |
| 0.00                   | 13,00<br>16,90            | 25,00<br>35,00       | 3             | DispFarbe wbest, hochdeck 1 X     |                  | mpi12093                           | 063 |
| 0,00                   | 18,00<br>23,40            | 25,00<br>35,00       | 4             | DispFarbe ELF wbest. hochdeck 1 X |                  | mpi12293                           | 063 |
| 0.00                   | 23,00<br>29,90            | 25,00<br>35,00       | 4             | DispFarbe wbest. matt 2 X         |                  | mpi13093                           | 063 |
| 0,00                   | 23,00<br>29,90            | 25,00<br>35,00       | 4             | DispFarbe wbest. matt ELF 2 X     |                  | mpi13293                           | 063 |
| 0.00                   | 17,00 22,10               | 25,00<br>35,00       | 4             | DispFarbe wbest. matt G+S         |                  | mpi14093                           | 063 |
| 0,00                   | 7,00                      | 25,00<br>35,00       | 4             | DispFarbe wbest. matt ELF G+S     |                  | mpi14293                           | 063 |

Abbildung 38: Vorschau einer Liste

Sie erkennen, dass links oben ein Auswahlkriterium ausgewiesen ist.

Diese Liste ist eine Standardliste. Wenn Sie im Besitz des Moduls **Listendesigner** sind, haben Sie die Möglichkeit, sich individuelle Listen zusätzlich anzulegen. Ihr Händler ist Ihnen dabei oder ansonsten auch behilflich.

### 8.7.3 Etikettendruck

Wollen Sie Leistungs-Etiketten drucken, so klicken Sie in der Menüleiste auf **Etikett**.

Folgender Dialog erscheint:

| Druck Etiketten                                                                    |                                           |
|------------------------------------------------------------------------------------|-------------------------------------------|
| Etikett drucken<br>O nur für diesen Datensatz<br>O für alle Datensätze der Auswahl | Curiück<br>?{] Zurücksetzen<br>Q Vorschau |
| Etikett • Etikett mit Barcode • ausgewählte Datensätze: 6 von 20434                | Drucken                                   |

Abbildung 39: Etikettendruck

Hier können Sie wiederum eine Auswahl treffen. Es besteht aber auch die Möglichkeit, nur ein einziges Etikett **nur für diesen Datensatz**, auf dem Sie gerade in den Leistungsdaten stehen, zu erstellen.

Klicken Sie auf **Vorschau**, werden Ihnen die Etiketten am Bildschirm angezeigt:

| 05101                                 |
|---------------------------------------|
| Lager-Container aufstellen und räumen |
|                                       |
| 05101                                 |

Abbildung 40: Etiketten gedruckt als Vorschau

Klicken Sie auf **Drucken**, erscheint ein Druckmenü, das um einen Eintrag erweitert wurde:

| Ausgabernedium       |                                                                   |
|----------------------|-------------------------------------------------------------------|
| 📑 Canon iP3300       | Andern                                                            |
|                      |                                                                   |
| 🕂 Ausgabe auf        | 🔁 Vorschau 💌 🚰 Optionen                                           |
|                      |                                                                   |
| Einstellungen german | ent speichern                                                     |
| Optionen             |                                                                   |
| 👔 Anfangsseite:      | 1 🗧 🗍 Kopien: 1                                                   |
| Seiten:              |                                                                   |
| '⊷'<br>⊙aļle         |                                                                   |
| OBereich(e)          |                                                                   |
| (Caban Sin bias S    | Taihan aday Davaida an ant durch Kaman                            |
| getrennt. Beispie    | sken oder obereiche an, ggr. durch komma<br>slsweise '1,3-4,10-') |
| Einschränkung:       | alle ausgewählten Seiten 🗸 🗸                                      |
| Anfangsposition:     |                                                                   |
| Zeile 1, Spalte :    | 1 Wählen                                                          |
|                      |                                                                   |

Abbildung 41: Druckoptionen Etikett

Hier können Sie über die Schaltfläche **Wählen** die Anfangsposition des Druckes auf Ihren Etiketten definieren. Es kann ja sein, dass Sie schon das erste Etikett auf Ihrem A4-Etikettenbogen links oben bedruckt haben, sprich: Es existiert nicht mehr. Das bedeutet, dass Sie die Anfangsposition auf die 2. Spalte setzen müssen, nämlich einfach so:

| 0.7 Auswalli uliu Diuck | 8.7 | Auswahl | und | Druck |
|-------------------------|-----|---------|-----|-------|
|-------------------------|-----|---------|-----|-------|

| Anfangsposition wählen    |             |
|---------------------------|-------------|
| Etiketten-Anordnung       |             |
|                           |             |
| gewählte Druckreihenfolge |             |
|                           |             |
| ОК                        | 🗶 Abbrechen |

Abbildung 42: Anfangsposition Etikettendruck